## Account Update Instructions:

To make updates to your CHAP Education account, you will log into the CHAPLinQ portal and change your account information:

| ← → C =; chaplinq.org |                                                                 | x 1 🖬 🗄 |
|-----------------------|-----------------------------------------------------------------|---------|
|                       |                                                                 |         |
| CHAP LinQ             |                                                                 |         |
|                       | Were you trying to get to the CHAP Education2 <u>click here</u> |         |
|                       |                                                                 |         |
|                       | Reflection Sign of                                              |         |
|                       | Would you like to apply for accreditation and/or certification? |         |
|                       | Apply                                                           |         |
|                       |                                                                 |         |

https://chaplinq.org/Account/SignIn?ReturnUrl=%2f

Click on the Gear (settings) in the top right corner.

| MY ACCOUNT  | 옥 CHANGE PASSWORD M M ORGANIZATION USERS |
|-------------|------------------------------------------|
| My Accou    | nt                                       |
| User Name:  |                                          |
| First Name: |                                          |
| Last Name:  |                                          |
| Title:      |                                          |
| Email:      |                                          |
| Phone       | + 1                                      |
|             | Save Changes                             |
|             | Back to home                             |

Once here, you can change First or Last Name, Title, Email, and/or Phone Number.

Changes will be reflected in your CHAP Education account after you log back into the site.